. . .

**Absence Balance** 

## **View Absence Balance**

- Once the employee signs in, the home page will be displayed.
- Click on the Me Tab and then click on Time and Absences.

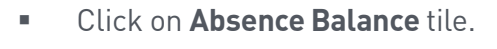

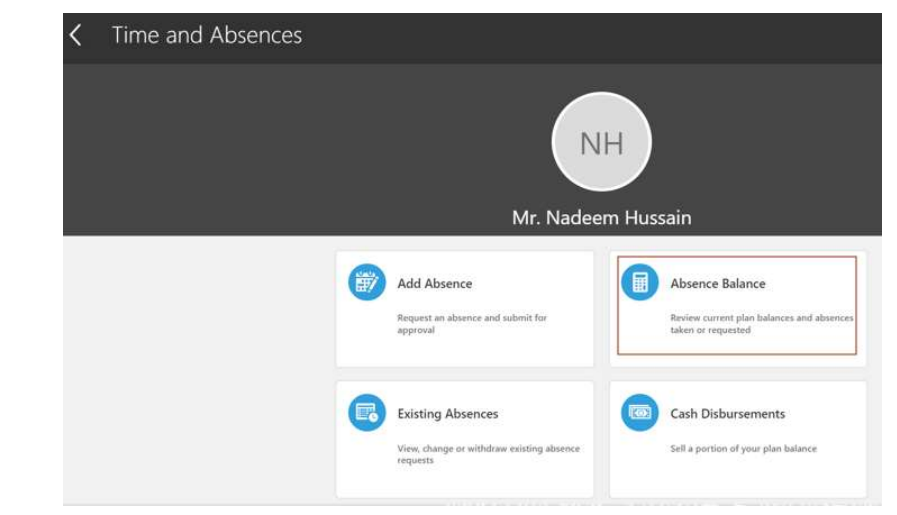

I.

T.

1

## Good afternoon, Mr. Nadeem Hussain!

| Mie   | Tools             | My Client Groups | Receivables             | Payables | Proclatement | Support Services  | Government Afta               | rs Service > |
|-------|-------------------|------------------|-------------------------|----------|--------------|-------------------|-------------------------------|--------------|
| QUICK | ACTIONS           |                  | APPS                    |          |              |                   |                               |              |
| ů     | Personal Details  |                  |                         | 0        | <b>m</b>     |                   | D ti                          |              |
| •     | Document Reci     | eds.             | Directory               | Journeys | ==+          | Tire              | e and Career<br>ences Perform | and          |
| E.    | Identification in | 6                |                         |          |              |                   |                               |              |
| 83    | Contact rols      |                  | 2                       |          | 0            |                   |                               |              |
| 3     | Temly and Eme     | egency Contacts  | Personal<br>Information | Learning | Current      | IODI Role<br>Dele | Blant Expen<br>petors         | 953          |

## **View Absence Balance**

• To view absence balances as of the **Current date**, select Current date in *Balance As-of Date*.

 To view absence balances as of the last calculated date (which is yearend), select Last calculation date in *Balance As-of Date*.

| Absence Balance<br>Mr. Nadeem Hussain |                                   |
|---------------------------------------|-----------------------------------|
| Plan Balances                         | Balance As-of Date Current date ~ |
| Annual Leave                          | 47 Days                           |
| Residual Leave "Annual Spread"        | 1 Days                            |

1.....

1

| Balance As-of Date | Last calculation date 🔍              |
|--------------------|--------------------------------------|
|                    | 47 Days<br>Calculated Dv: 11/12/2022 |
|                    | 1 Days<br>Calculated On: 31/12/2022  |
|                    | Balance As-of Date                   |